본 컨텐츠는 고객사 제공 용도로 제작되어 <u>http://www.sinsungcns.com/srm</u>에 게재 된 ㈜신성씨앤에스의 저작물이므로 무단 전재나 복제를 금합니다.

㈜신성씨앤에스 Ⅰ 견적문의 02-867-3007 Ⅰ 기술문의 02-867-2640 Ⅰ

클릭해서 확인

## 페이징 파일(가상 메모리) 설정

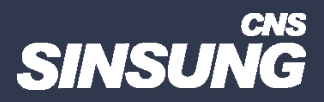

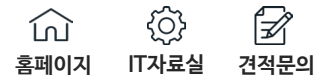

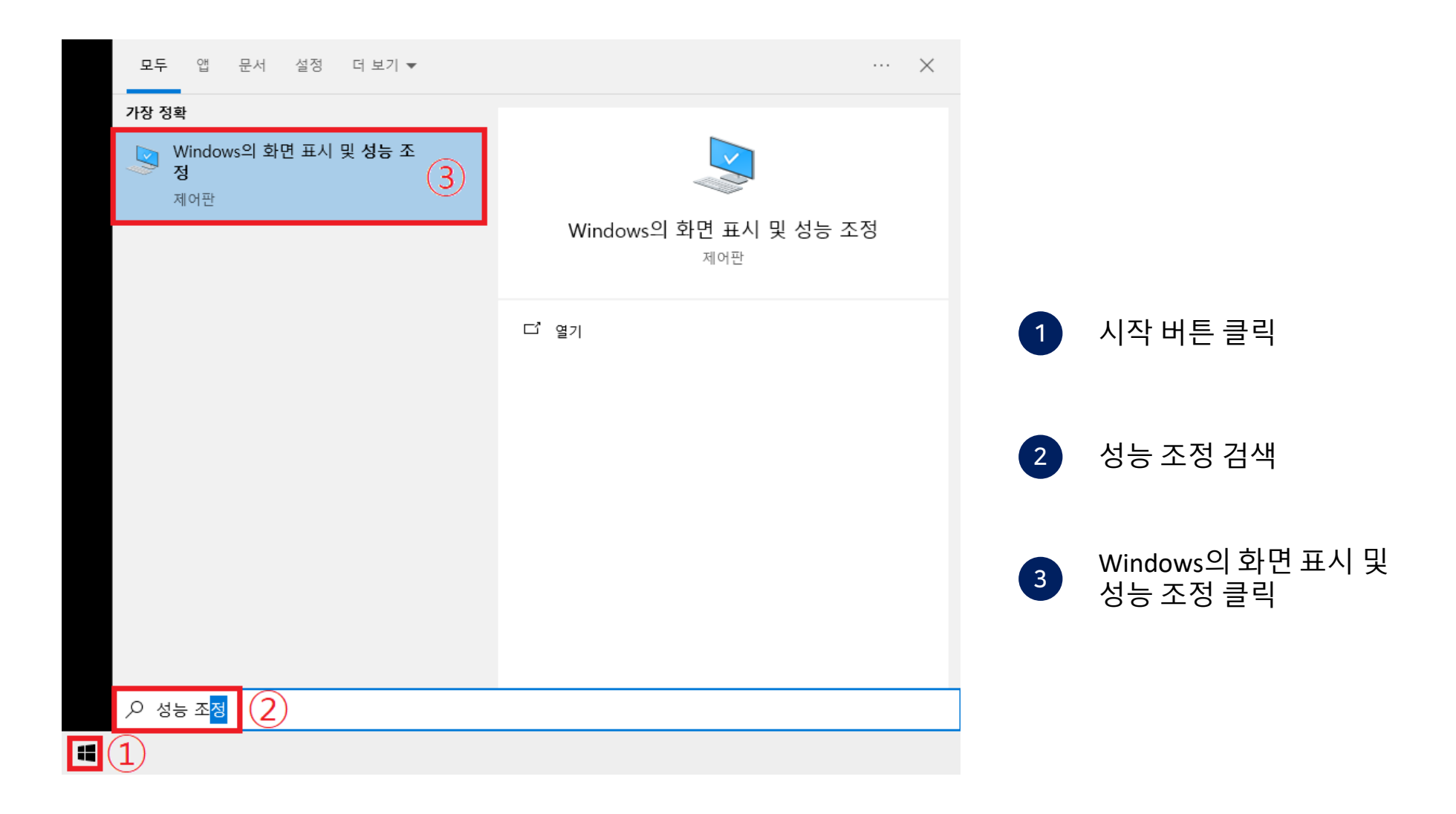

## 페이징 파일(가상 메모리) 설정

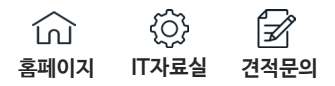

| 성능 옵션  🚺                                       | × |
|------------------------------------------------|---|
| 시각 효고 고급 데이터 실행 방지(DEP)                        |   |
| 프로세서 사용 계획                                     |   |
| 프로세서 리소스를 할당하는 방법을 선택하십시오.                     |   |
| 다음의 최적 성능을 위해 조정:                              |   |
| ● 프로그램(P) ○백그라운드 서비스(S)                        |   |
| 가상 메모리                                         |   |
| 페이징 파일은 Windows에서 RAM처럼 사용하는 하드 디스크의<br>영역입니다. |   |
| 모든 드라이브의 총 페이징 파일 크기: 8192 MB                  |   |
| 2 변경(C)                                        |   |
|                                                |   |
|                                                |   |
|                                                |   |
|                                                |   |
|                                                |   |
|                                                |   |
|                                                |   |
| 하이 치스 저요/^^                                    |   |
| 복긴 <u> </u>                                    |   |

고급
변경

본 컨텐츠는 고객사 제공 용도로 제작되어 <u>http://www.sinsungcns.com/srm</u>에 게재 된 ㈜신성씨앤에스의 저작물이므로 무단 전재나 복제를 금합니다.

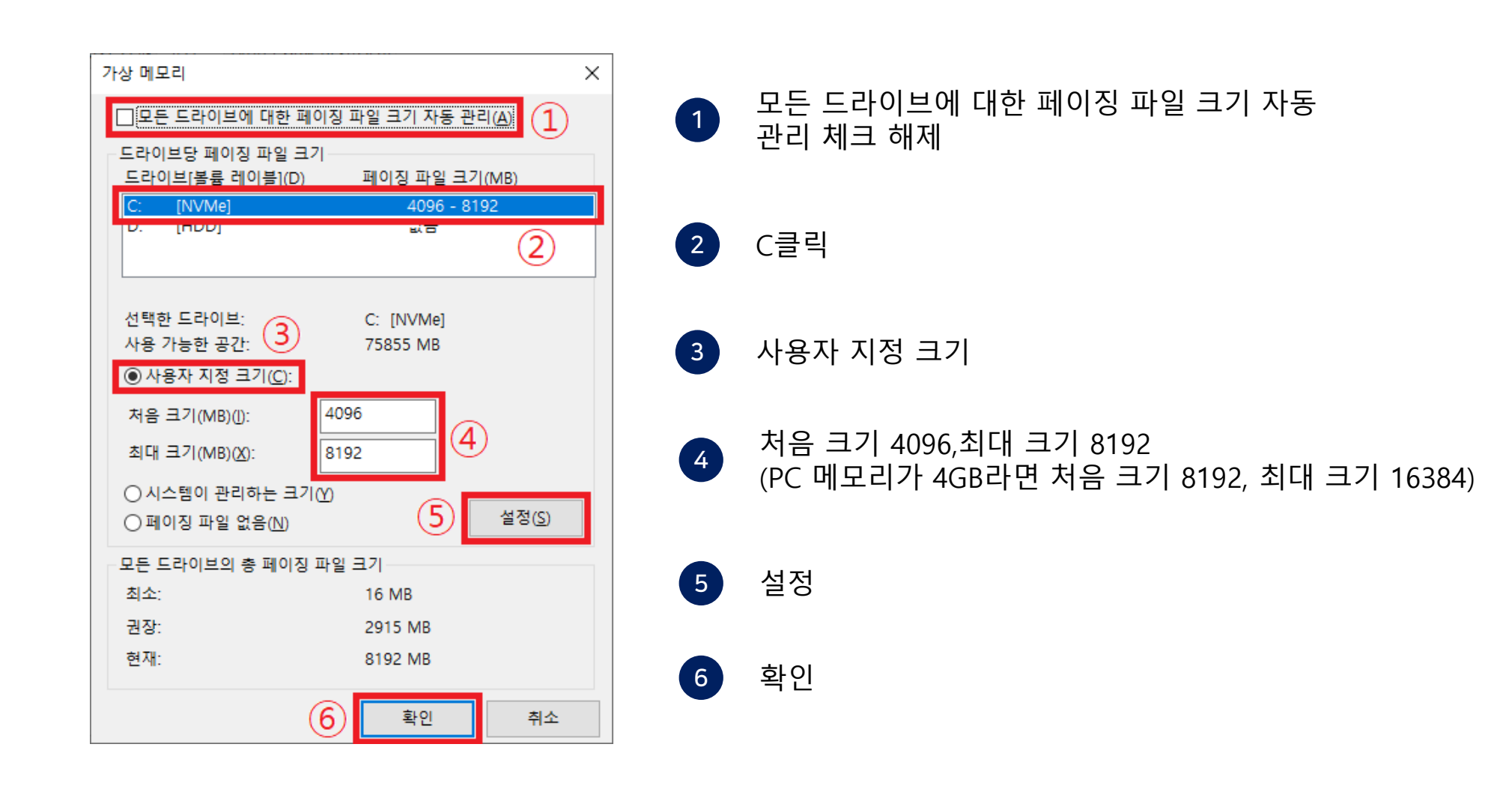

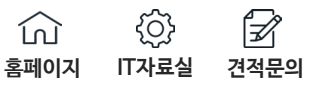

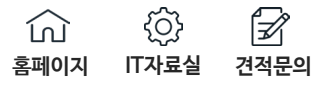

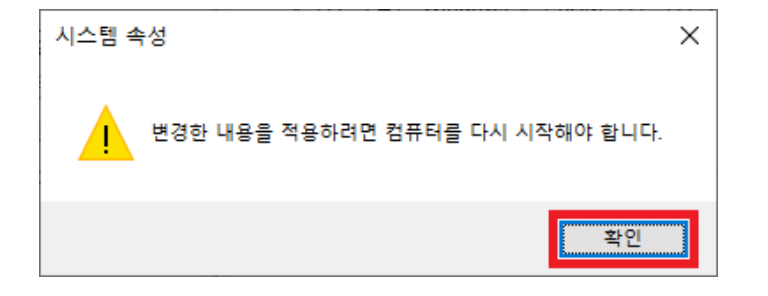

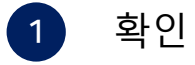

본 컨텐츠는 고객사 제공 용도로 제작되어 <u>http://www.sinsungcns.com/srm</u>에 게재 된 ㈜신성씨앤에스의 저작물이므로 무단 전재나 복제를 금합니다.

## 페이징 파일(가상 메모리) 설정

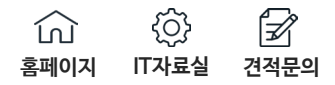

| 성능 옵션                                          | × |
|------------------------------------------------|---|
| 시각 효과 고급 데이터 실행 방지(DEP)                        |   |
| 프로세서 사용 계획                                     |   |
| 프로세서 리소스를 할당하는 방법을 선택하십시오.                     |   |
| 다음의 최적 성능을 위해 조정:                              |   |
| ● 프로그램(P) ○ 백그라운드 서비스(S)                       |   |
| 가상 메모리                                         |   |
| 페이징 파일은 Windows에서 RAM처럼 사용하는 하드 디스크의<br>영역입니다. |   |
| 모든 드라이브의 총 페이징 파일 크기: 8192 MB                  |   |
| 변경( <u>C</u> )                                 |   |
|                                                |   |
|                                                |   |
|                                                |   |
|                                                |   |
|                                                |   |
|                                                |   |
|                                                |   |
|                                                |   |
| 확인 취소 적용( <u>A</u> )                           |   |

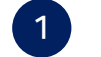

확인 후 재부팅하면 적용됩니다.

본 컨텐츠는 고객사 제공 용도로 제작되어 <u>http://www.sinsungcns.com/srm 에</u> 게재 된 ㈜신성씨앤에스의 저작물이므로 무단 전재나 복제를 금합니다.